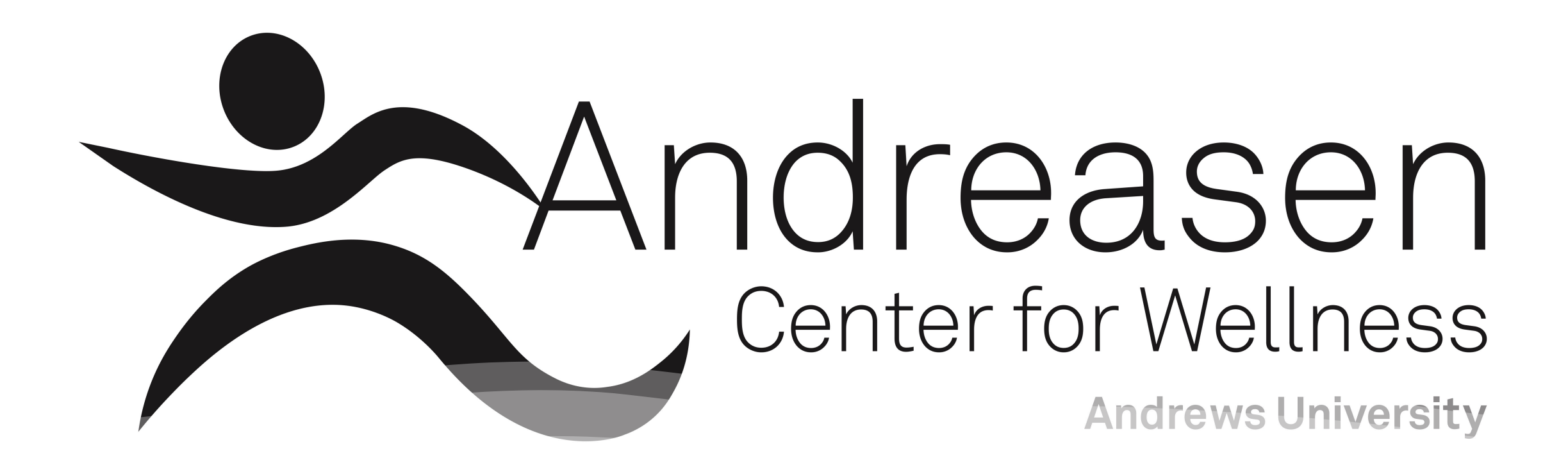

# Membership Sign-Up Instructions

# Go to andrews.edu/wellnesscenter and click on the link under "Sign Up for Membership"

or learn more, click here and search for "Winter", email thewellnessclub@andrews.edu, or call 269-471-6091 This and these not include use of the the provide search of the search of the

#### Sign Up for Membership

Select a membership and create a user account HERE.

- AU employees and students: Select the "University Account" login option and use your AU username and password to sign in to your automatically generated user account.
- Students taking online classes will need to use the login instructions below and select a "Student of AU (Non Campus) membership option when signing up.
- If you are NOT a current employee, faculty emeritus or on-campus student of AU, you must select the "Local Account" login option and use a non-AU email address to create an account.

#### Sign Up to. Company owim Lanes

Log into your account and register for a class or swim lane HERE.

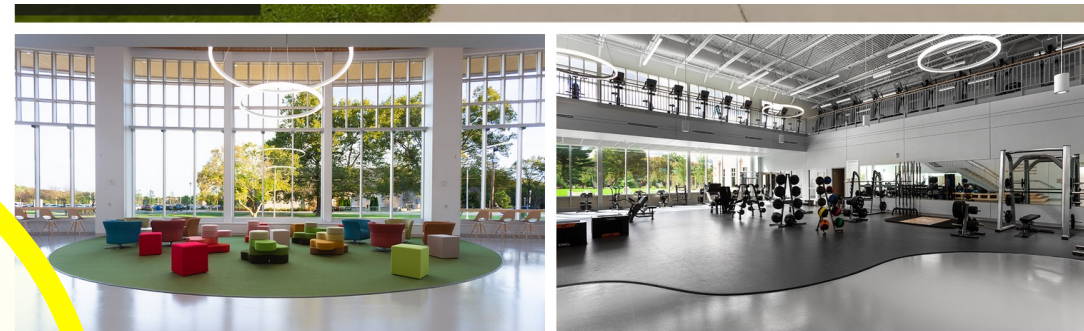

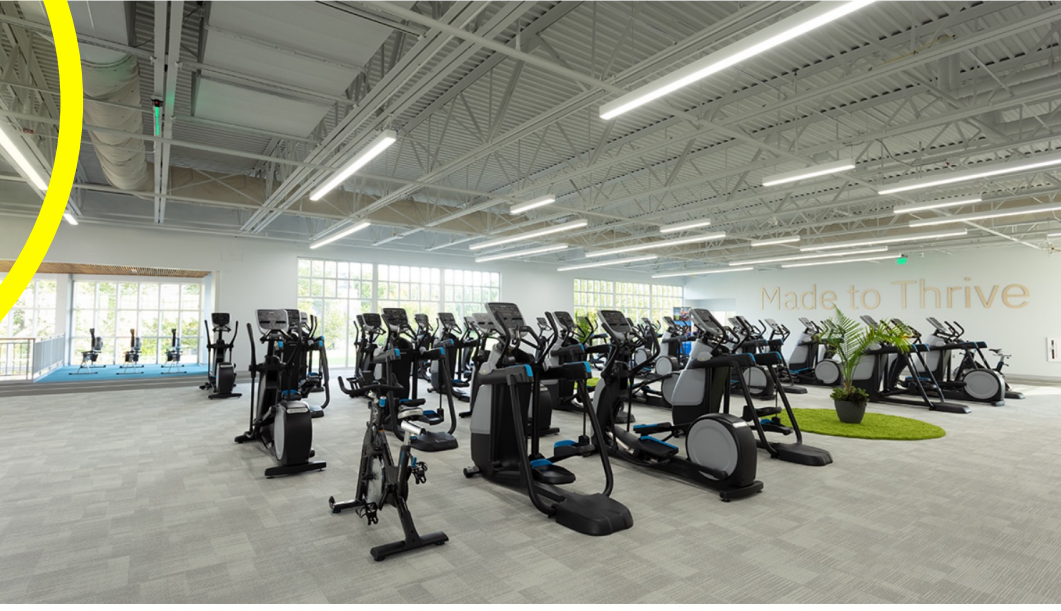

#### Hours

Use the search bar to narrow membership options to the type of membership you qualify for (ie, "Alumni," "Community," "AU Student," etc.)

|                                                                                                    |                                                                                                    | €                |
|----------------------------------------------------------------------------------------------------|----------------------------------------------------------------------------------------------------|------------------|
| Membership plans                                                                                                    |                                                                                                    |                  |
| All 🗸 Individual membership Punch pass                                                                                                    | Employee                                                                                                    |                  |
| Employee of AU Part-Time/PARTNERwell Monthly                                                                                                    | Corewell Employee - Annual                                                                                                |                  |
| New Year Sale Jan 2-30! First month will be refunded after the payment has gone through. Non benefit eligible employees of Andrews University, or | New Year Sale Jan 2-30! First month equivalent will be refunded at payment has gone through. Employees of Corewell Health | ter the          |
| \$20.00 Lendividual membership                                                                                                    | \$365.00 • Individual                                                                                                    | nembers          |
| Employee of AU (Benefit Eligible)                                                                                                    | Employee of AU Part-Time/PARTNERwell Annual                                                                               |                  |
| Full Time/Report aligible amployees of Andrews University                                                                                         | New Year Sale Jan 2-30! First month equivalent will be refunded at                                                        | ter the<br>frews |
| Full-Time/Benefit eligible eliployees of Andrews Oniversity.                                                                                      | payment has gone through. Non benefit eligible employees of An                                                            |                  |

# **Andrews University**

## Membership

| _          |      |     |
|------------|------|-----|
| - <b>F</b> | ΙοσΙ | ln. |
|            | LUS  |     |

| mployee of AU (Benefit Eligible)                            |              |
|-------------------------------------------------------------|--------------|
| ll-Time/Benefit eligible employees of Andrews University.   |              |
| filiation restrictions                                      |              |
| nis plan requires a member who is Benefit Eligible Employee |              |
| ligibility                                                  |              |
| 6-64 / 65+                                                  |              |
|                                                             |              |
|                                                             | COSE SIGN UP |
|                                                             |              |

Review the restrictions and eligibility to ensure you have selected the correct membership. Then click on "Sign Up".

| RECenter                     |
|------------------------------|
| Please select a login option |
| UNIVERSITY ACCOUNT           |
| OR                           |
| LOCAL ACCOUNT                |
|                              |

- Current AU students ("on campus" status) and employees select the "University Account" login option and sign in to your automatically generated user account with your AU credentials.
- All others (including online students) Select the "Local Account" login option and use a non-AU email to create a user account.

# **Andrews University**

## Membership

Hi, Rachel Keele ~

| lembership plans > New                                       | MY MEN      | <b>IBERSHIP</b> |
|--------------------------------------------------------------|-------------|-----------------|
| Employee of AU (Benefit Eligible)                            |             |                 |
| Full-Time/Benefit eligible employees of Andrews University.  |             |                 |
| Affiliation restrictions                                     |             |                 |
| This plan requires a member who is Benefit Eligible Employee |             |                 |
| Eligibility                                                  |             |                 |
| 16-64 / 65+                                                  |             |                 |
|                                                              | OSE SIGN UP |                 |

Click "Sign Up" to continue with the membership sign up process.

# Please note:

- You will be required to agree to a waiver. Not agreeing to the waiver will result in denied access when attempting to enter.
- If you are <u>not</u> a current student or employee of Andrews University, you will be asked to
  provide a Proof of Residence. This document is used to confirm that those with affiliated
  memberships live in the same household. If you are unable to provide a Proof of Residence,
  please contact management. Not providing a proof of residence will result in denied access
  when attempting to enter.
- Payment must be completed by credit or debit card. Once you have completed payment, that method will be saved for all future payments. You can change this method at any time by logging into your account. An unpaid membership will result in denied access when attempting to enter.
- All new members who are not current employees or students of Andrews University should request a key tag at the front desk for entry.
- For any questions regarding membership or payments, contact management by emailing <u>thewellnessclub@andrews.edu</u> or calling 269-471-6094.